## FROM THE OFFICE OF THE **REGISTRAR**

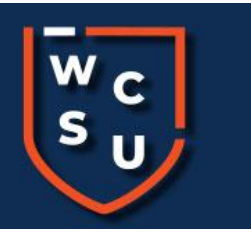

## **5 Easy Steps to View Your Student Schedule Online**

- 1. Visit the <u>wcsu.edu</u> website
- 2. Click on the Essentials Menu in the top right corner of the website to find <u>MyBanner</u>
- 3. Click on the MyBanner icon.

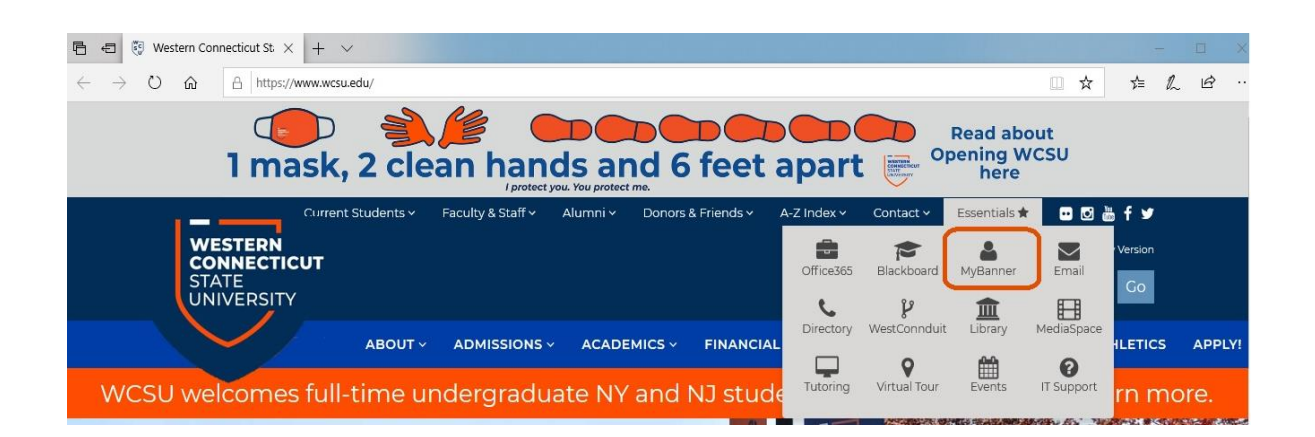

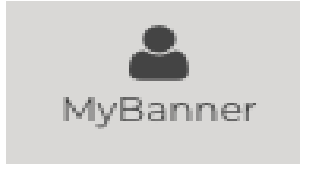

4. in.

## This will take you to the BannerWeb Secure Log-

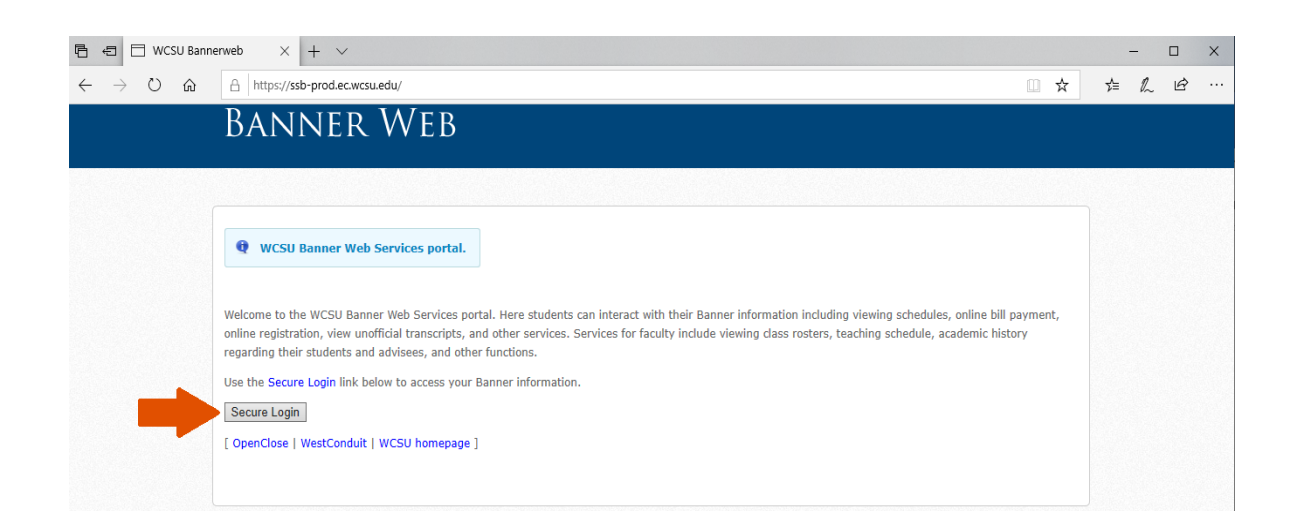

5. WCSU BannerWeb Student Services page has important links to your student information, including your schedule.

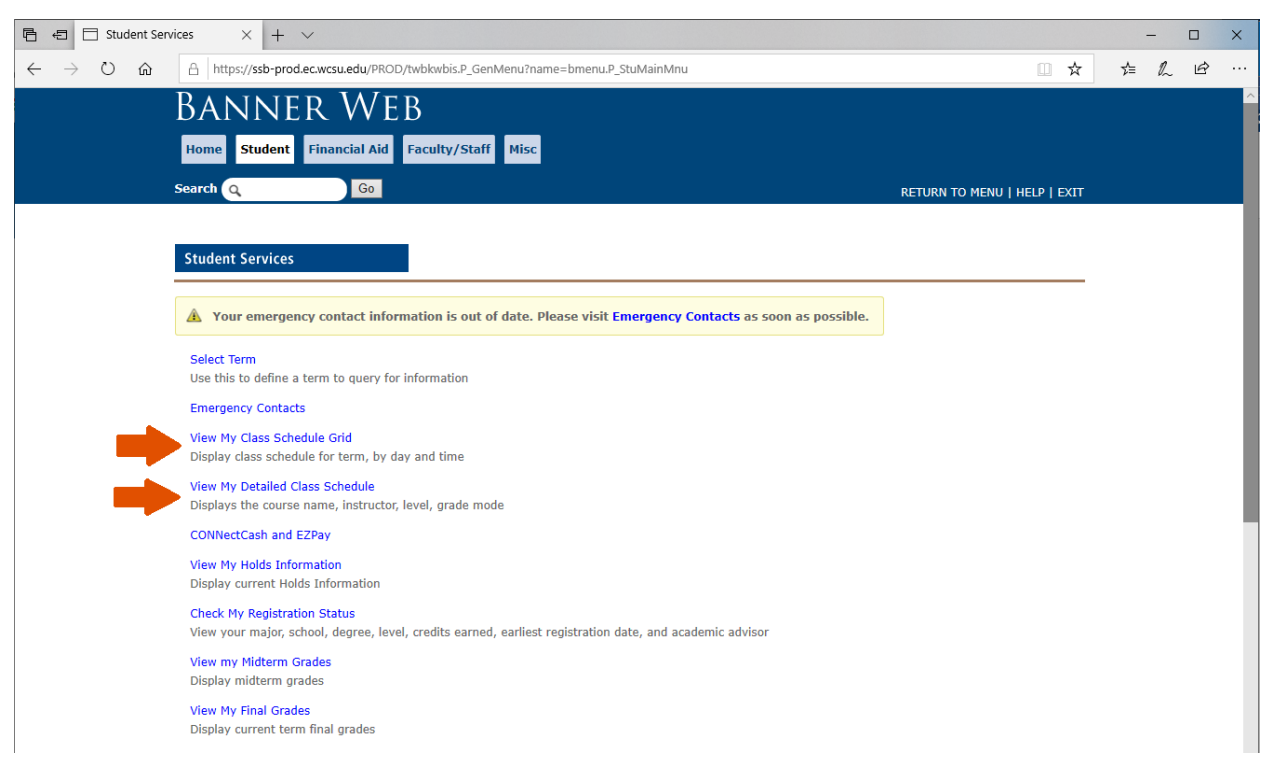

• You will see two options for viewing your schedule information.

• View My Class Schedule Grid will show you days and times of your classes on a weekly calendar grid for the term

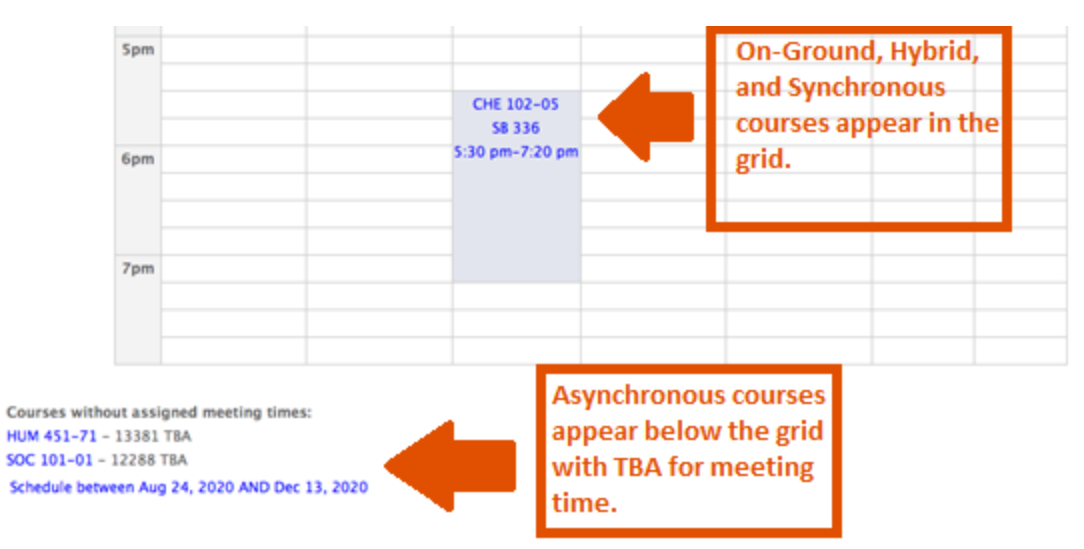

• View My Detailed Class Schedule will have more specific details of your schedule including full course name, instructor, days & times, level, and grade mode

| A                                                                                           |                                                                                                | erdiscip                                                                                                    | linary S                                                                                   | studies                                                                          | s – HUM                                                   | 451 - 7                            | 1           |                                             |                                  |                          |                           |                          |
|---------------------------------------------------------------------------------------------|------------------------------------------------------------------------------------------------|----------------------------------------------------------------------------------------------------|--------------------------------------------------------------------------------------------|----------------------------------------------------------------------------------|-----------------------------------------------------------|------------------------------------|-------------|---------------------------------------------|----------------------------------|--------------------------|---------------------------|--------------------------|
| Associated Term:                                                                            |                                                                                                |                                                                                                    | Fall 2020                                                                                  |                                                                                  |                                                           |                                    |             |                                             |                                  |                          |                           |                          |
| CRN:                                                                                        |                                                                                                |                                                                                                    | 13381                                                                                      |                                                                                  |                                                           |                                    |             |                                             |                                  |                          |                           |                          |
| Status:                                                                                     |                                                                                                |                                                                                                    | **Web Registered** on Aug 11, 202                                                          |                                                                                  |                                                           |                                    | , 202       | 0                                           |                                  |                          |                           |                          |
| Assigned Instructor:                                                                        |                                                                                                |                                                                                                    | Paone, Christopher C. 🞯                                                                    |                                                                                  |                                                           |                                    |             |                                             |                                  |                          |                           |                          |
| Grade Mode:                                                                                 |                                                                                                |                                                                                                    | Standard Letter                                                                            |                                                                                  |                                                           |                                    |             |                                             |                                  |                          |                           |                          |
| Credits:                                                                                    |                                                                                                |                                                                                                    | 3.000                                                                                      |                                                                                  |                                                           |                                    |             |                                             |                                  |                          |                           |                          |
| Level:                                                                                      |                                                                                                |                                                                                                    | Undergraduate                                                                              |                                                                                  |                                                           |                                    |             |                                             |                                  |                          |                           |                          |
| Campus:                                                                                     |                                                                                                |                                                                                                    | Online Undergraduate                                                                       |                                                                                  |                                                           |                                    |             |                                             |                                  |                          |                           |                          |
|                                                                                             |                                                                                                |                                                                                                    |                                                                                            |                                                                                  |                                                           |                                    |             |                                             |                                  |                          |                           |                          |
|                                                                                             |                                                                                                |                                                                                                    |                                                                                            |                                                                                  |                                                           | Sched                              | luled       | Meeting Times                               |                                  |                          |                           |                          |
| ype                                                                                         | Time                                                                                           | Days                                                                                                    | \<br>\                                                                                     | Where                                                                            |                                                           |                                    | Date        | Range                                       | Schedule Typ                     | e Insti                  | ructors                   |                          |
| ass                                                                                         | TBA                                                                                            | C                                                                                                    | online Co                                                                                  | ourse                                                                            | ASYNCH                                                    | Aug 26,                            | 2020        | - Dec 15, 2020                              | Lecture                          | Christopher C            | C. Paone (P) 😡            |                          |
|                                                                                             | Organi                                                                                         | rational                                                                                                    | Robavia                                                                                    | or – M                                                                           | ICT 250                                                   | - 07                               |             |                                             |                                  |                          |                           |                          |
| Asso                                                                                        | Organia<br>ociated                                                                             | zational<br>Term:                                                                                                    | <i>Behavid</i><br>Fall 207                                                                 | or – M<br>20                                                                     | IGT 250                                                   | - 02                               |             |                                             |                                  |                          |                           |                          |
| Asso                                                                                        | Organia<br>ociated<br>CRN:                                                                     | zational<br>Term:                                                                                                    | <i>Behavid</i><br>Fall 202<br>11645                                                        | or – M<br>20                                                                     | IGT 250                                                   | - 02                               |             |                                             |                                  |                          |                           |                          |
| Asso                                                                                        | Organia<br>ociated<br>CRN:<br>Status                                                           | Term:                                                                                                    | Behavio<br>Fall 202<br>11645<br>**Regis                                                    | <i>or – M</i><br>20<br>stered*                                                   | IGT 250                                                   | - <i>02</i>                        | 0           |                                             |                                  |                          |                           |                          |
| Asso                                                                                        | Organia<br>ociated<br>CRN:<br>Status<br>ned Ins                                                | Term:<br>S:<br>Structor:                                                                                                    | Behavio<br>Fall 202<br>11645<br>**Regis<br>Galli-D                                         | or – M<br>20<br>stered*<br>ebicell                                               | IGT 250<br>** on Apr<br>la, Alexa                         | - 02                               | 0           |                                             |                                  |                          |                           |                          |
| Asso<br>ssig<br>G                                                                           | Organia<br>ociated<br>CRN:<br>Status<br>ned Ins<br>rade Mo                                     | term:<br>Term:<br>:<br>:<br>structor:<br>ode:                                                                                     | Behavia<br>Fall 202<br>11645<br>**Regis<br>Galli-D<br>Standar                              | or – M<br>20<br>stered*<br>ebicell<br>rd Lett                                    | IGT 250<br>** on Apr<br>la, Alexa<br>er                   | - <i>02</i><br>14, 202<br>ndra     | 0           |                                             |                                  |                          |                           |                          |
| Asso<br>ssig<br>G                                                                           | Organia<br>ociated<br>CRN:<br>Status<br>ned Ins<br>rade Mo<br>Credit                           | term:<br>Term:<br>s:<br>structor:<br>ode:<br>s:                                                                                   | Behavio<br>Fall 202<br>11645<br>**Regis<br>Galli-D<br>Standar<br>3.000                     | or – M<br>20<br>stered*<br>rebicell<br>rd Lett                                   | r* on Apr<br>la, Alexa                                    | - <i>02</i><br>r 14, 202<br>ndra 🞯 | 0           |                                             |                                  |                          |                           |                          |
| Asso<br>ssig<br>G                                                                           | Organiz<br>ociated<br>CRN:<br>Status<br>ned Ins<br>rade M<br>Credit<br>Level                   | rational<br>Term:<br>s:<br>structor:<br>ode:<br>s:<br>:                                                                           | Behavio<br>Fall 202<br>11645<br>**Regis<br>Galli-D<br>Standar<br>3.000<br>Underg           | or – M<br>20<br>stered*<br>rebicell<br>rd Lett                                   | r* on Apr<br>la, Alexa<br>er<br>te                        | - <i>02</i><br>14, 202<br>ndra     | 0           |                                             |                                  |                          |                           |                          |
| Asso<br>ssig<br>G                                                                           | Organiz<br>ociated<br>CRN:<br>Status<br>ned Ins<br>rade M<br>Credit<br>Level<br>Campu          | rational<br>Term:<br>s:<br>structor:<br>ode:<br>s:<br>:<br>s:<br>:                                                                | Behavio<br>Fall 202<br>11645<br>**Regis<br>Galli-D<br>Standar<br>3.000<br>Underg<br>Online | or – M<br>20<br>stered*<br>rebicell<br>rd Lett<br>raduat                         | r* on Apr<br>la, Alexa<br>er<br>te<br>graduate            | - 02                               | 0           |                                             |                                  |                          |                           |                          |
| Asso<br>.ssig<br>G                                                                          | Organia<br>oclated<br>CRN:<br>Status<br>ned Ins<br>rade M<br>Credit<br>Level<br>Campu          | zational<br>Term:<br>5:<br>5:<br>5:<br>5:<br>5:<br>5:<br>5:<br>5:<br>5:<br>5:<br>5:<br>5:<br>5:                                   | Behavia<br>Fall 202<br>11645<br>**Regis<br>Galli-D<br>Standar<br>3.000<br>Underg<br>Online | or – M<br>20<br>stered*<br>rebicell<br>rd Lett<br>raduat                         | IGT 250<br>** on Apr<br>la, Alexa<br>er<br>te<br>graduate | - 02                               | 0           |                                             |                                  |                          |                           |                          |
| Asso<br>ssig<br>G                                                                           | Organia<br>ociated<br>CRN:<br>Status<br>ned Ins<br>rade Mo<br>Credit<br>Level<br>Campu         | zational<br>Term:<br>s:<br>structor:<br>ode:<br>s:<br>:<br>:<br>:                                                                 | Behavia<br>Fall 202<br>11645<br>**Regis<br>Galli-D<br>Standar<br>3.000<br>Underg<br>Online | or – M<br>20<br>stered*<br>rebicell<br>rd Lett<br>raduat                         | IGT 250<br>** on Apr<br>la, Alexa<br>te<br>graduate       | - 02<br>r 14, 202<br>ndra 🐼        | 0           | :heduled Meetin                             | ng Times                         |                          |                           |                          |
| G                                                                                           | Organiz<br>oclated<br>CRN:<br>Status<br>ned Ins<br>rade M<br>Credit<br>Level<br>Campu          | zational<br>Term:<br>S:<br>structor:<br>ode:<br>s:<br>:<br>s:<br>:<br>s:<br>Time                                                  | Behavie<br>Fall 202<br>11645<br>**Regis<br>Galli-D<br>Standar<br>3.000<br>Underg<br>Online | or – M<br>20<br>stered*<br>rebicell<br>rd Lett<br>under<br>Under                 | IGT 250<br>** on Apr<br>la, Alexa<br>er<br>te<br>graduate | - 02<br>r 14, 202<br>ndra @        | 50          | cheduled Meetin<br>Date R                   | ng Times<br>ange                 | Schedule Type            | Instr                     | uctors                   |
| G<br>G<br>G<br>G<br>G<br>G<br>G<br>G<br>G<br>G<br>G<br>G<br>G<br>G<br>G<br>G<br>G<br>G<br>G | Organiz<br>ociated<br>CRN:<br>Status<br>ned Ins<br>rade M<br>Credit<br>Level<br>Campu<br>11:30 | zational<br>Term:<br>Structor:<br>ode:<br>s:<br>:<br>:<br>:<br>:<br>:<br>:<br>:<br>:<br>:<br>:<br>:<br>:<br>:<br>:<br>:<br>:<br>: | Behavio<br>Fall 202<br>11645<br>**Regis<br>Galli-D<br>Standar<br>3.000<br>Underg<br>Online | or – M<br>20<br>stered*<br>rebicell<br>rd Lett<br>uraduat<br>Under<br>Days<br>MR | IGT 250<br>** on Apr<br>la, Alexa<br>er<br>te<br>graduate | - 02<br>14, 202<br>ndra @          | 0<br>5<br>c | cheduled Meetin<br>Date R<br>Aug 26, 2020 – | ng Times<br>ange<br>Dec 15, 2020 | Schedule Type<br>Lecture | Instr<br>Alexandra Galli- | uctors<br>-Debicella (P) |

6. Definitions of Course Delivery modes for classes can be found at the top your Student Schedule Grid

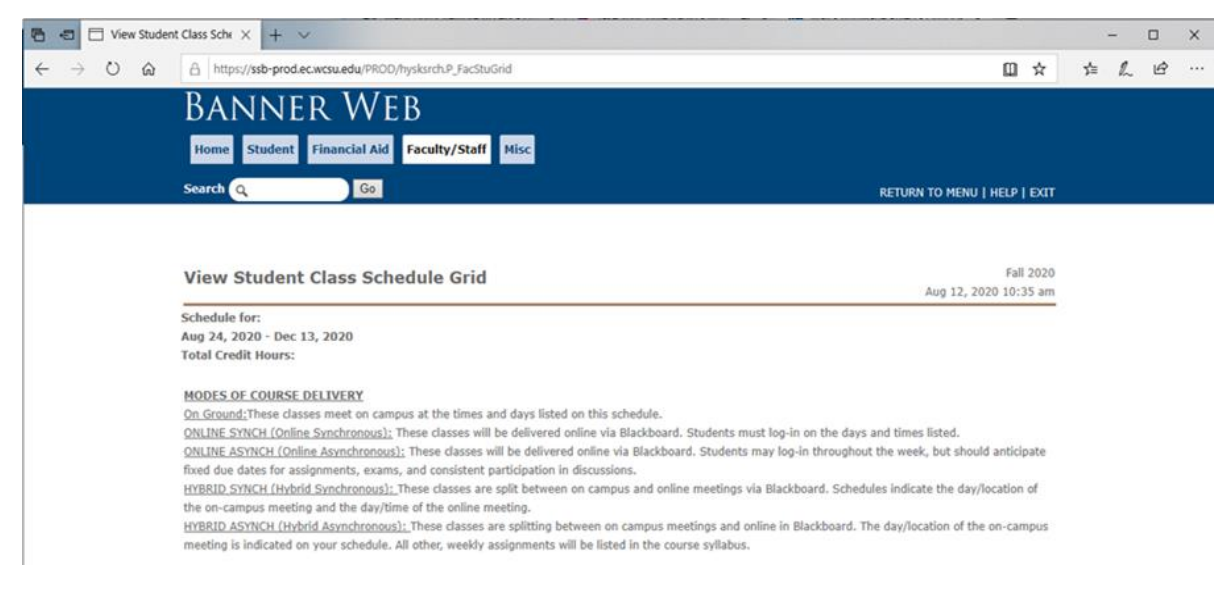

- 7. Please log-in to your <u>WCSU Blackboard</u> account to view information each of your courses. Courses are available to view on the first day of each term.
  - Please email your professor if you do not see courses listed on your schedule in Blackboard

| 🖷 📲 🔤 Blackboard Learn X + V                                                     | - 🗆 X                                                                                                    |
|----------------------------------------------------------------------------------|----------------------------------------------------------------------------------------------------|
| $\leftrightarrow$ $\rightarrow$ O $\textcircled{a}$  https://wcsublackboard.com/ | □☆ 幸 ん ピ …                                                                                                    |
| WESTER<br>COMMECTICUT<br>STATE<br>UNIVERSITY                                     | T 🥥                                                                                                    |
|                                                                                  | Blackboard<br>learn<br>WCSU Username                                                                                                    |
|                                                                                  | Login Log into Blackboard Learn using your WCSU username and password. If you do not remember your password, or it has expired, go to https://www.wcsu.edu/password to reset it. Please Note: Courses are normally available the first day of classes. If you do not see your course listed, please check with your instructors to determine if they are using Blackboard. |